## Toastmasters District 2 Guidelines and Best Practices Appendix - Zoom Breakout Rooms

Most video chat programs have a "Breakout Room" feature, but Zoom is the easiest to get started and start using. This is a feature that allows up to 50 separate sessions to occur within the same meeting.

## Before

• Set up Breakout Rooms (Toastmaster or Administrator):

| Profile       Meetings       Meetings       Recordings       Webinars       Account Management       Account Profile       Reports | In Meeting (Basic)    | <ul> <li>Chat</li> <li>Private chat</li> <li>Auto saving chats</li> <li>Allow host to put attendee on hold @</li> <li>Play sound on join/leave</li> <li>Feedback to Zoom</li> <li>Co-host</li> <li>Co-host</li> <li>Polling Supported versions</li> <li>Polling Supported versions</li> <li>Non-verbal feedback @ Supported versions</li> </ul> | Edit |
|----------------------------------------------------------------------------------------------------|-----------------------|----------------------------------------------------------------------------------------------------|------|
| Refer-a-Friend<br>Attend Live Training<br>Video Tutorials<br>Knowledge Base                                                        | In Meeting (Advanced) | Breakout room     Meeting settings under     your Zoom profile.     Stile transfer      Closed caption     Far end camera     Attention tracking      Supported versions                                                                                                    | Edit |
|                                                                                                    | Recording             | <ul> <li>Cloud recording</li> <li>Record the active speaker view</li> </ul>                                                                                                    | Edit |

## **Step 1:** Enable Breakout Rooms

Step 2: Create and Manage Breakout Rooms during the contest

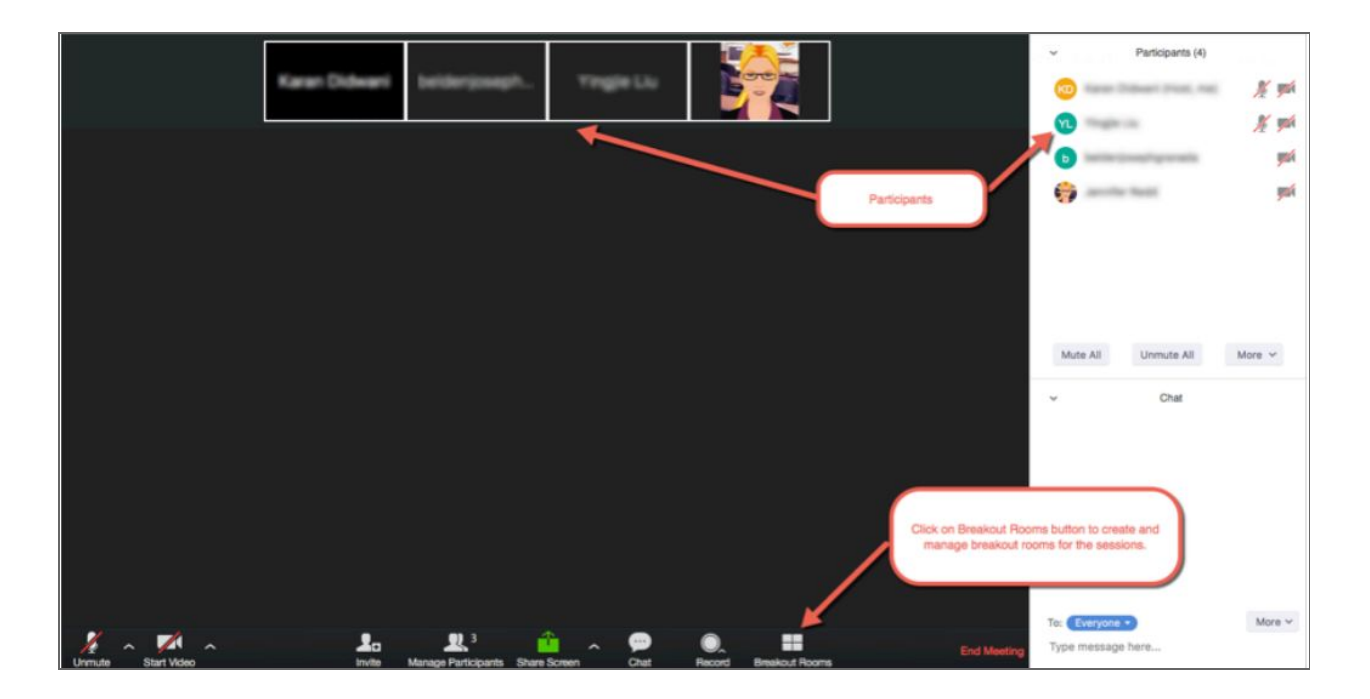

Step 3: Set up Breakout Rooms

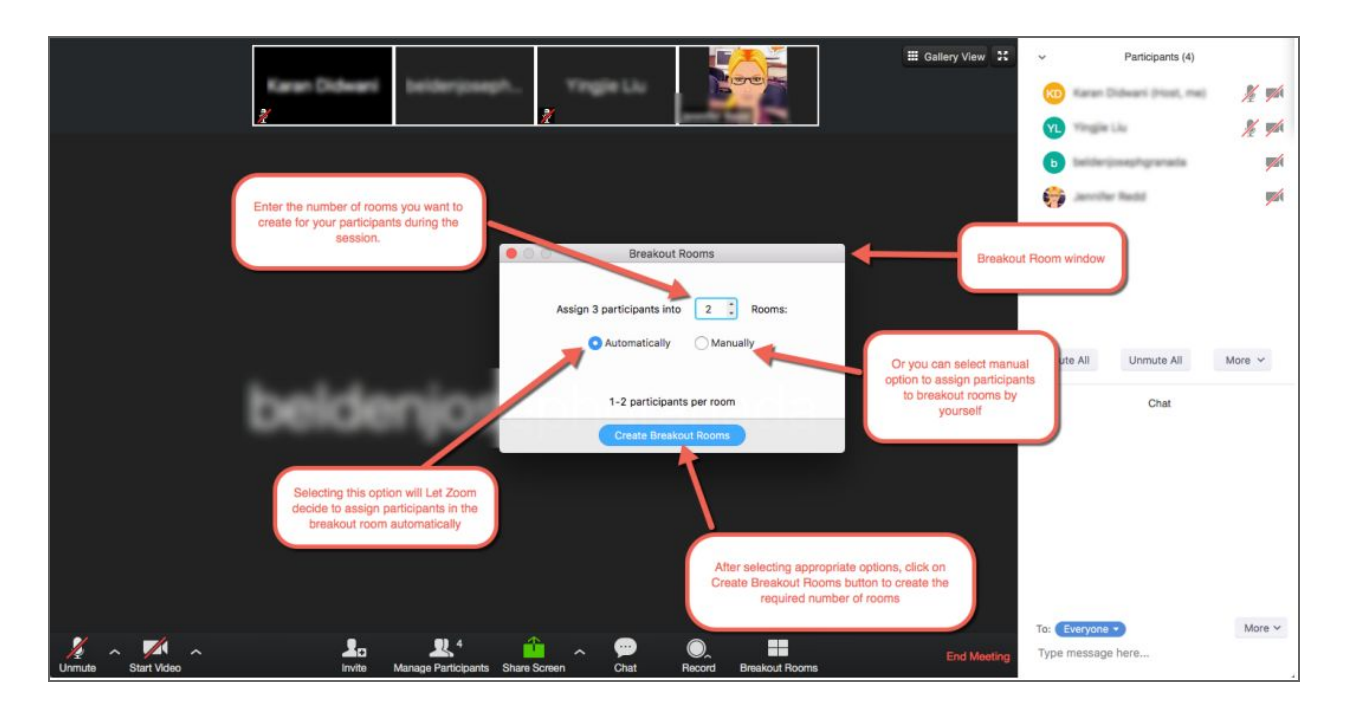

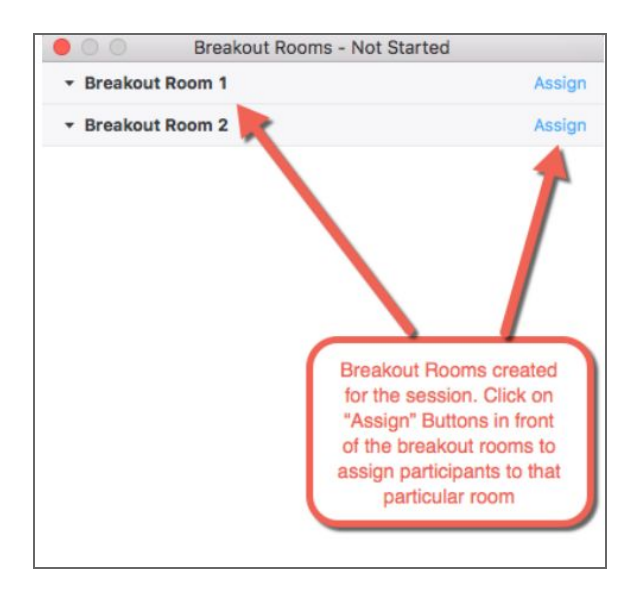

- Pre-assign the contest roles which will need to be sequestered during the contest:
  - Judges for debriefing
  - Ballot counters
  - Sergeant of Arms with the Evaluation Contestants

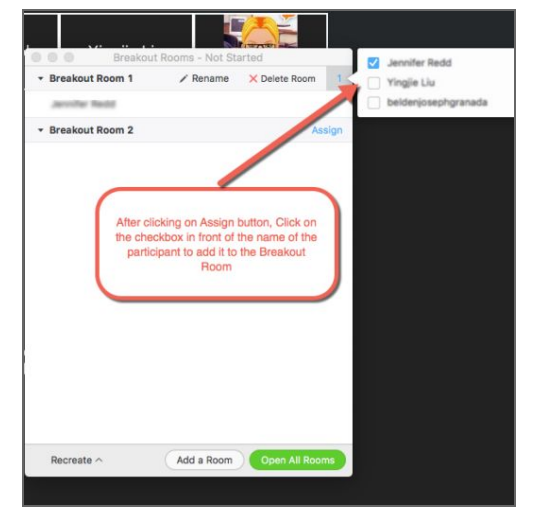

Notes:

- Enable closed captioning and is available for each breakout session
- Presenters will be able to see everyone on video in Gallery View up to 25 or 49 participants, depending on the Zoom client settings and computer specs
- During the meeting, the Breakout Room button will appear on the toolbar (see far right):

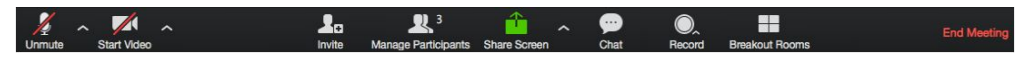

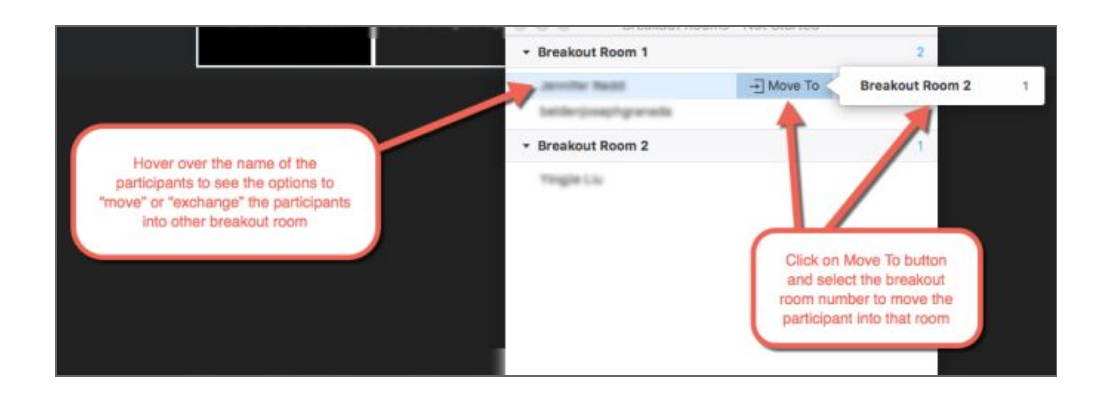

**Step 5:** Click on "Exchange" button and select participants from any Breakout Room to move a participant to another room if needed.

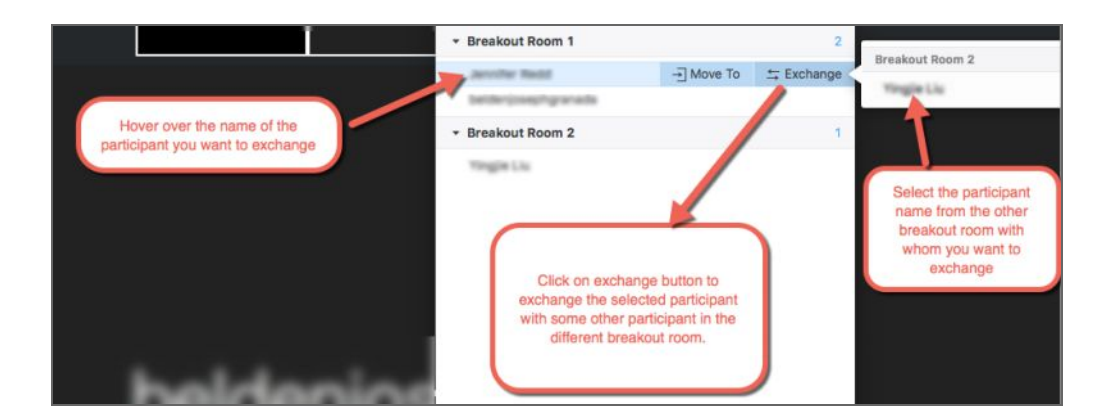

**Step 6:** After adding all participants and those with assigned roles to their respective rooms, click on "Open all Rooms" to start the breakout sessions.

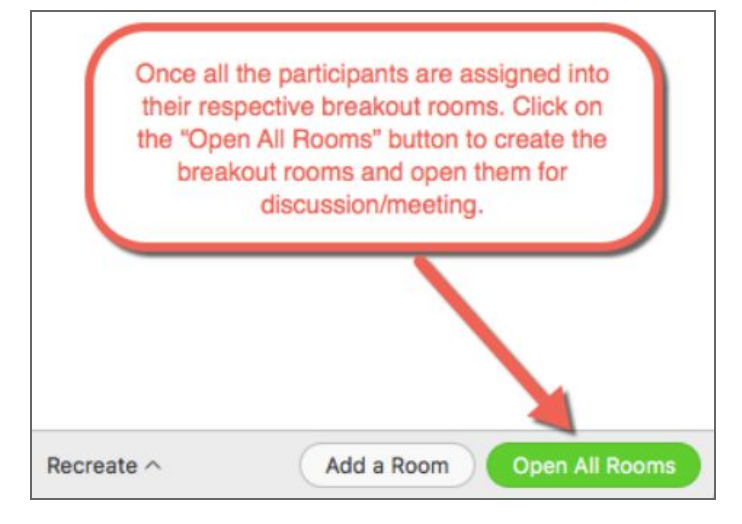

If the Toastmaster or Administrator wants to join any Breakout Room, they may do so once the rooms are opened. To join any Room, click on the "Join" link:

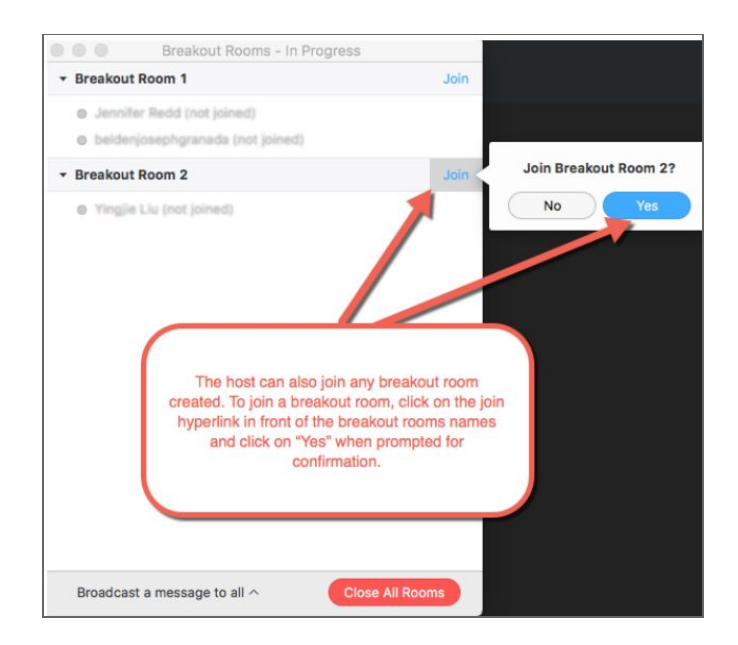

View which participants have accepted the session invite (active participants have a green circle in front of their names):

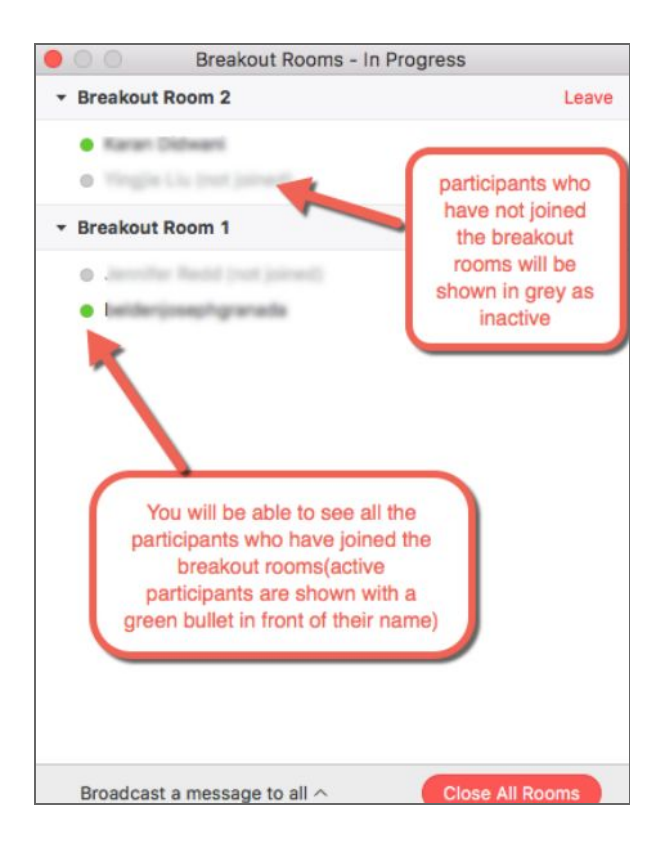

**Step 7:** After the breakout session has started, the Toastmaster or Administrator will be able to see the respective participants in their rooms and broadcast a

message, timing notification, or reminder, or close the rooms. After closing the room, the session will be active for another 60 seconds and close automatically.

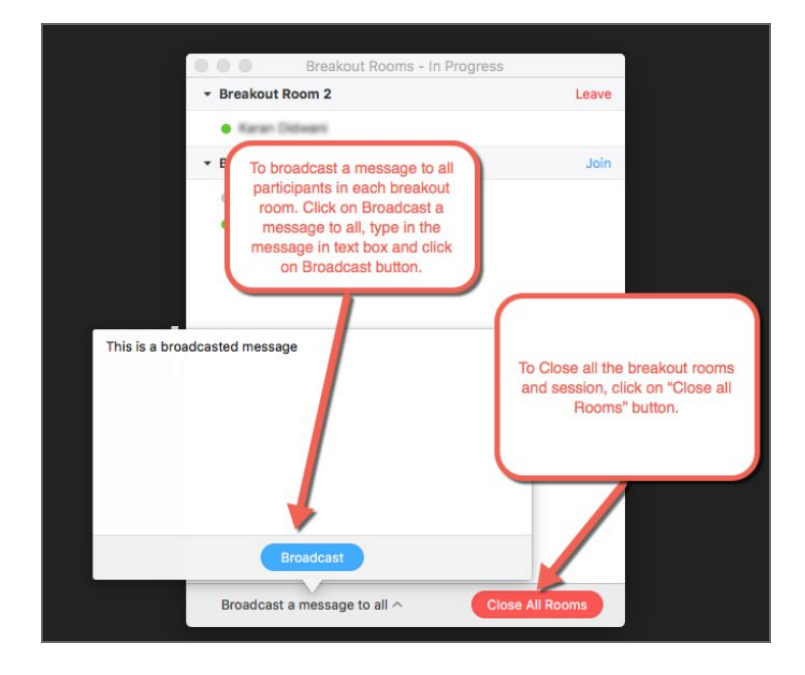

To recreate previous rooms, click on the "Recreate All Rooms". Edit as needed.

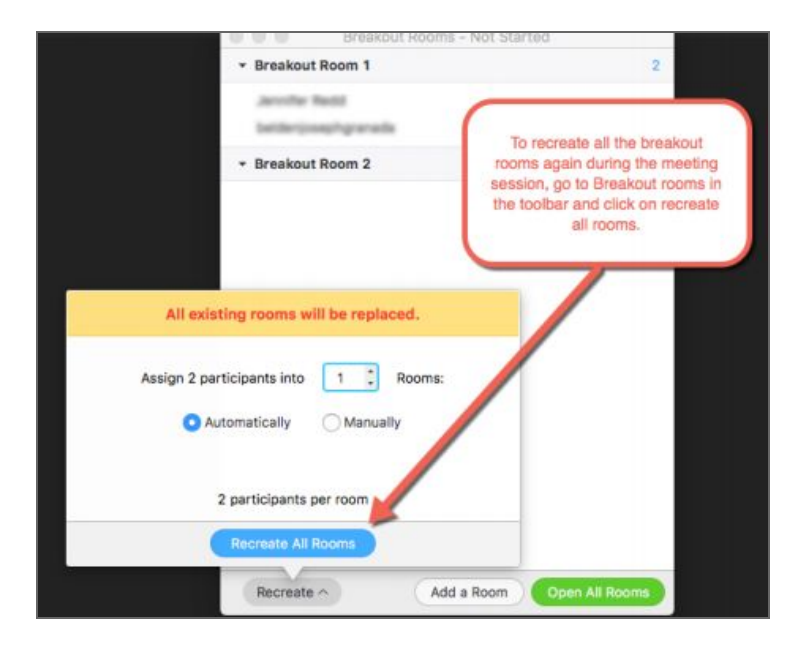